## 緯度・経度から目的地を探す

見たい場所の緯度と経度を入力して地点を探すことができます。

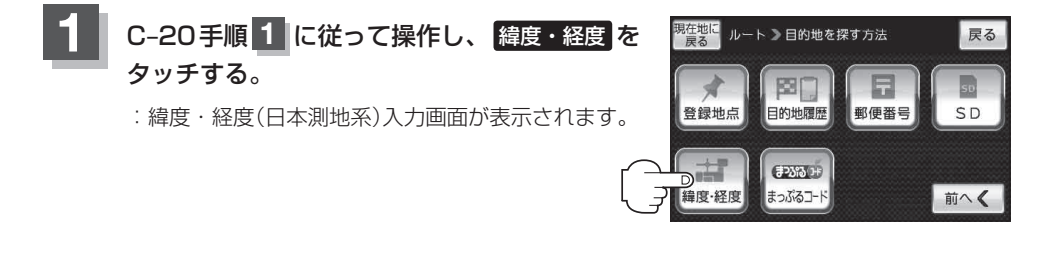

2 数字をタッチして、緯度・経度(日本測地系) (緯度(北緯)→経度(東経)の順)を入力し、 検索をタッチする。 [27] 「数字の入力方法について」B-52 : 周辺の地図が表示されます。

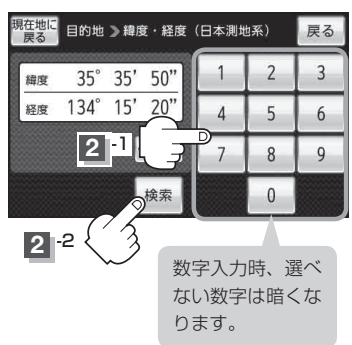

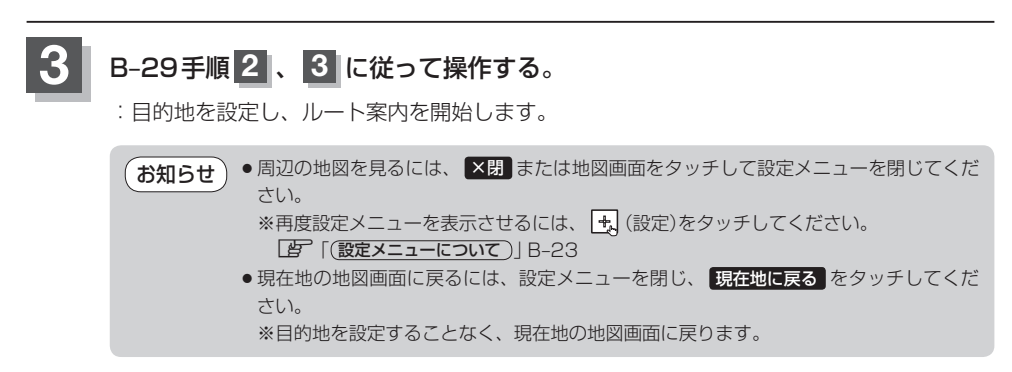